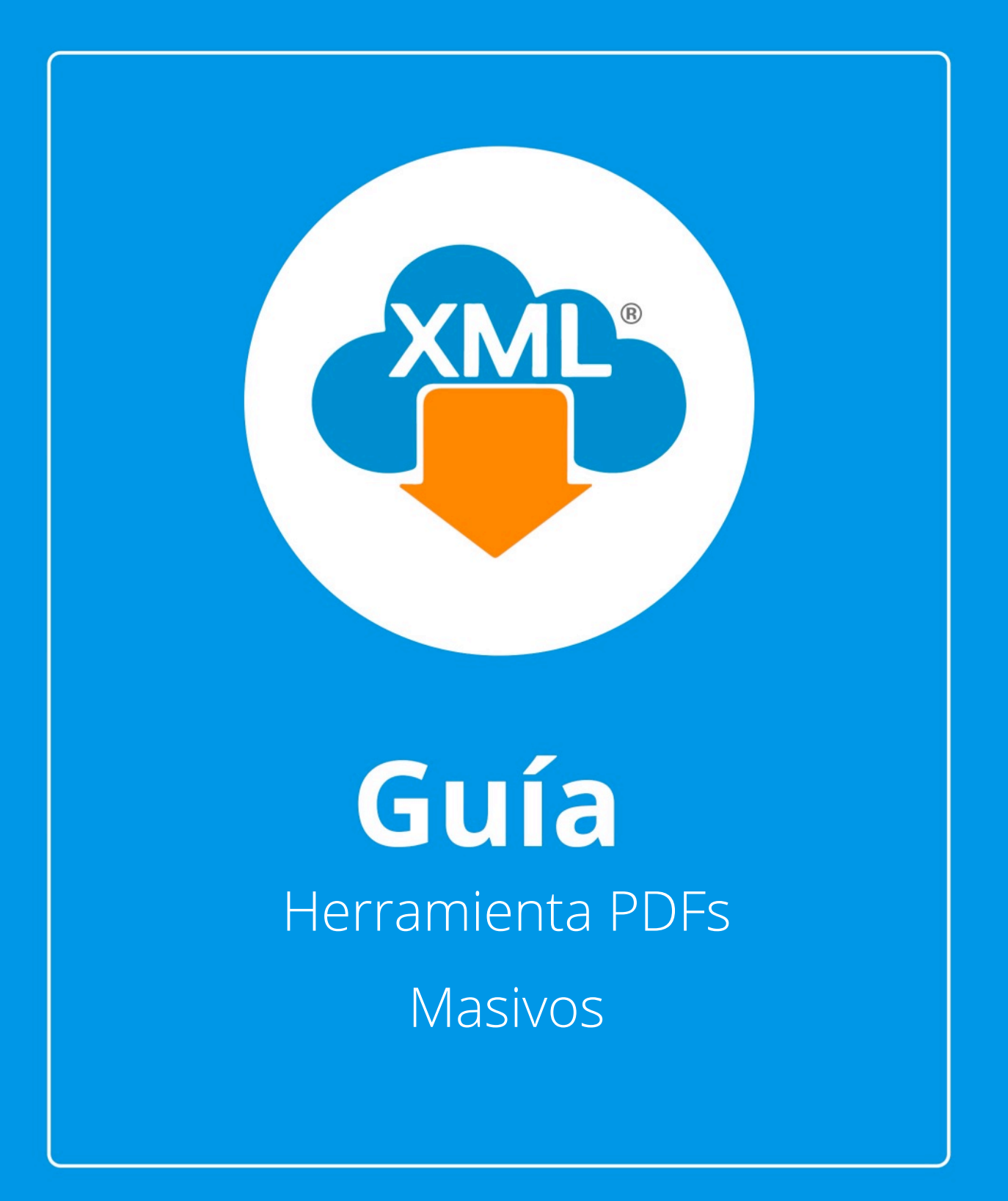

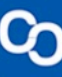

En esta guía aprenderás el uso de las Herramientas PDFs Masivos y como localizar el XML y PDF en nuestra Bóveda CFDi para tener una rápida identificación de nuestra información.

**Nota:** Para hacer uso de estas herramientas debemos tener previamente información almacenada en la Bóveda CFDi.

# Paso 1:

WiAdminXML Ver.4.9.1.2 2022072004 Descarga y Administracion Masiva de XML

Accedemos a **MiAdminXML**, posteriormente da clic en el icono de **Administración de XML** y selecciona **"Administración de XML"** en el menú desplegable.

| Descarga de XML | Administracion de XML                                                                                                    |              | Validaciones Control de Co |          | C y CxP | Contabilidad | Licenciamiento | Escribenos | ComputoContable |  |
|-----------------|----------------------------------------------------------------------------------------------------|--------------|----------------------------|----------|---------|--------------|----------------|------------|-----------------|--|
|                 |                                                                                                    | Administraci | ón de XML                  |          |         |              |                |            |                 |  |
|                 |                                                                                                    | Control de P | agos y Concilia            | ción     |         |              |                |            |                 |  |
|                 | ×=                                                                                                    | Nómina       |                            |          |         |              |                |            |                 |  |
|                 | Part of the second second seco | Retenciones  | e Información o            | le Pagos |         |              |                |            |                 |  |

## Paso 2:

C

Seleccionamos el listado dando clic sobre RFC, tipo, año, mes o agrupación, se desglosará el listado de información. Una vez en esta opción también podemos seleccionar el tipo de XML para seleccionar el reporte.

|               | Pecificie 04<br>Afe 05<br>2022 05<br>13    |                                                                                                    |                | •                                       |         |                |         |            |                  |          |    |                                              |          |             |                   |                |         |
|---------------|--------------------------------------------|----------------------------------------------------------------------------------------------------|----------------|-----------------------------------------|---------|----------------|---------|------------|------------------|----------|----|----------------------------------------------|----------|-------------|-------------------|----------------|---------|
| Verficado-5   | Track 117                                  | Distriction of the local distribution of the local distribution of the | No Certificado | No Cethcado                             | Version | Teachermoteate | 200     | Fecha      | , Feda           | Ma       | No | <b>a</b>                                     | dah fam  | Tentra Tenn | Factor            |                | - Le "  |
| ARC.          | downter.                                   |                                                                                                    | CPHON DODDOCAD | 000000000000000000000000000000000000000 | 11      |                | factors | 19/02/2021 | and an HEIDA     | 2021     | 2  | 10                                           |          |             |                   | 112671         | 10000   |
|               | (and a                                     |                                                                                                    | 00000 20000000 | 2000 200000040                          | 11      | 1              | Tanken  | 18/02/2021 | 2021-02 10713 1  | 2021     | 2  | 19                                           |          |             |                   | 11780          | Herrae  |
|               | Voerbe                                     |                                                                                                    | 0000+30000053  | 0000100000040                           | 32      | i.             | Facture | 13-00-2021 | 2021-02-107-10-4 | 2021     | 2  | 12                                           |          |             |                   | 117406         | 100     |
|               | Voente                                     |                                                                                                    | 00004 00000040 | 0000100000040                           | 33      | 1              | factors | 19/00/2021 | 2021-02 19720-0  | 2021     | 2  | 15                                           |          |             |                   | 117502         | 15      |
|               | Aurily                                     |                                                                                                    | 0000+30000053  | 0000100000040                           | 32      |                | Fashera | 18/00/2021 | 2021-02-19709-2  | 2021     | 2  | 12                                           |          |             |                   | 11790          | 100     |
|               | Vigente                                    |                                                                                                    | 0000400000000  | 0000100000040                           | 3.5     |                | facture | 15/02/2921 | 2021-02-10117-3  | 2021     | 2  | 19                                           |          |             |                   | 117431         | Copi    |
|               | Vagendar                                   |                                                                                                    | 000010000000   | 0000100000040                           | 33      |                | Factors | 29/92/2921 | 2021-02-20106-4  | 2021     | 2  | 20                                           |          |             |                   | 117514         |         |
|               | Vigente                                    |                                                                                                    | 0000430000053  | 0000100000540                           | 3.2     |                | Facture | 29/02/2921 | 2021-02-20117-5  | 2021     | 2  | 20                                           |          |             |                   | 117517         | 18      |
|               | Vigente                                    |                                                                                                    | 000010000000   | 0000100000040                           | 3.3     |                | Facture | 29/00/2921 | 2021-02-20717-3  | 1575     | 2  | 30                                           |          |             |                   | 117916         | 1000    |
|               | Vigente                                    |                                                                                                    | 0000+30000053  | 0000100000540                           | . 22    |                | Facture | 29/02/2921 | 2021-03-20709-3  | 2621     | 2  | 20                                           |          |             |                   | 117522         | Lă.     |
|               | Vigente                                    |                                                                                                    | 0000400000000  | 0000100000040                           | 33      |                | Factors | 29/02/2921 | 2021-82-20118-0  | 2021     | 2  | 20                                           |          |             |                   | 117513         | 184     |
|               | Vigenia                                    |                                                                                                    | 000040000060   | 0000100000540                           | 33      |                | Fashan  | 20/02/2021 | 2021-02-20121-2  | 2621     | 2  | 20                                           |          |             |                   | 117515         | S. Pe   |
|               | Vigente                                    |                                                                                                    | 0000430000050  | 0000100000540                           | 3.3     |                | Facture | 29/02/2921 | 2021-83-20789-2  | 2621     | 2  | 20                                           |          |             |                   | 117521         |         |
|               | Vigenie                                    |                                                                                                    | 000010000000   | 900010000040                            | 3.3     |                | Factors | 29/02/2921 | 3021-02-30788-4  | 1575     | 2  | 30                                           |          |             |                   | 117520         |         |
|               | Vigente                                    |                                                                                                    | 0000+30000053  | 0000100000540                           | 22      |                | Facture | 29/02/2921 | 2021-03-20712-4  | 2621     | 2  | 20                                           |          |             |                   | 117512         | 123 544 |
|               | Vigente                                    |                                                                                                    | 0000400000000  | 0000100000040.                          | 33      |                | Factore | 29/00/2921 | 2021-02-20108-1  | 2021     | 2  | 20                                           |          |             |                   | 117518         |         |
|               | Vigende                                    |                                                                                                    | 0000+30000050  | 000010000540                            | 32      | 1              | Facture | 20/02/2021 | 2021-02-20788-3  | 2021     | 2  | 20                                           |          |             |                   | 117518         | 1 V     |
| 1             | Vigente                                    |                                                                                                    | 0000130000050  | 2000100000040.                          | . 33    | 1              | facture | 22/08/2921 | 2021-82-22718-4  | 2021     | 2  | 22                                           |          |             |                   | 117782         | - Cam   |
| L 1066        | Ygene 3,378,631 800<br>Genelete 34,328 430 | 8                                                                                                    |                | -                                       |         |                |         |            |                  |          |    | B                                            | har.     |             | Columnas Visibles | Coulor Dealers |         |
| And Separates | Inguestics Locales                         |                                                                                                    |                |                                         |         |                |         |            |                  |          |    | Total Fectures (1002)                        | 3.055.00 | 95.1100     |                   |                | - C 60  |
| OvfedSex      | Neldert                                    | Catio                                                                                                    | d (            | Dr. Unided                              | Unided  | Devolption     | V       | Sir Untare | Descuerto        | Ingentie |    | Total Nomina1.1 (0):<br>Total Nomina1.2 (7): | 25.020   | 1000        |                   |                | 6       |
| 1010/514      | 10/01/46                                   | 1976,9207                                                                                                    | 0              |                                         | lesso.  | 200.04         |         |            |                  | 10000    |    | Total NotasDeCredito (64)                    | 77,294.5 | 006         |                   |                |         |
|               |                                            |                                                                                                    |                |                                         |         |                |         |            |                  |          |    | Total Pages 101                              | 0.0000   |             |                   |                | (O) Cer |
|               |                                            |                                                                                                    |                |                                         |         |                |         |            |                  |          |    | Total Arrivers 2MI                           | 1073     |             |                   |                |         |
|               |                                            |                                                                                                    |                |                                         |         |                |         |            |                  |          |    |                                              |          |             |                   |                |         |
|               |                                            |                                                                                                    |                |                                         |         |                |         |            |                  |          |    |                                              |          |             |                   |                |         |
|               |                                            |                                                                                                    |                |                                         |         |                |         |            |                  |          |    |                                              |          |             |                   |                |         |

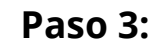

Da clic en la herramienta "PDFs Masivos".

| Administracion de X | ML Emitidos y Recibio                                                | dos                 |                    |                |         |                 |         |                |                  |         |       |                              |               |           |                   |                  |                    | o x                                                          |
|---------------------|----------------------------------------------------------------------|---------------------|--------------------|----------------|---------|-----------------|---------|----------------|------------------|---------|-------|------------------------------|---------------|-----------|-------------------|------------------|--------------------|--------------------------------------------------------------|
| RFC                 | Tipo Mes<br>Erritidas 01<br>Recibidas 02<br>04<br>Año 05<br>05<br>07 | Acumular Ag         | rupaciones         |                |         |                 |         |                |                  |         |       |                              |               |           |                   |                  | Bi<br>Xoji<br>Xoji | <b>asicas Gratis!</b><br>Exportar a Excel<br>Guardar a Excel |
|                     | 2022 08                                                              |                     |                    |                |         |                 |         |                |                  |         |       |                              |               |           |                   |                  |                    | Abrir XML                                                    |
|                     | 10                                                                   | *                   |                    |                |         |                 |         |                |                  |         |       |                              |               |           |                   |                  | POF                | Generar PDF                                                  |
| Buscar Por:         |                                                                      | Nvo. Reporte de     | c .                | ~              |         |                 |         |                |                  |         |       |                              |               |           |                   |                  |                    |                                                              |
| Facturas Pagos M    | iomina1.1 Nomina1                                                    | .2 Conceptos        | Late Contracto     | No Contracto   |         |                 |         | Parks          | L Parter         |         |       |                              |               |           |                   |                  | 1                  | Valida Estado SAT                                            |
| Asoc.               | Estado SAT                                                           | EstadoValidacion    | Emisor             | SAT            | Version | TipoComprobante | Tipo    | Emision        | / Timbrado       | Año     | Mes   | Dia                          | EstadoPago    | FechaPago | Serie             | Folio            |                    | Localizar XML                                                |
|                     | Vigente                                                              |                     | 0000100000050      | 000010000040   | . 3.3   | 1               | Factura | 19/02/2021     | 2021-02-19T12-5  | 2021    | 2     | 19                           |               |           |                   | 117471           |                    |                                                              |
|                     | Vigente                                                              |                     | 000010000050       | . 000010000040 | . 3.3   | 1               | Factura | 19/02/2021     | 2021-02-19T11:1. | 2021    | 2     | 19                           |               |           |                   | 117455           |                    | ram. Premium                                                 |
|                     | Vigente                                                              |                     | 000010000050       | 000010000040   | . 3.3   | 1               | Factura | 19/02/2021     | 2021-02-19T18:4  | 2021    | 2     | 19                           |               |           |                   | 117496           |                    | Importar XML                                                 |
|                     | Vigente                                                              |                     | 0000100000050      | . 000010000040 | . 3.3   | 1               | Factura | 19/02/2021     | 2021-02-19T20-0  | 2021    | 2     | 19                           |               |           |                   | 117502           |                    | Verificado ó Asoc.                                           |
|                     | Vigente                                                              |                     | 000010000050       | 000010000040   | . 3.3   | 1               | Factura | 19/02/2021     | 2021-02-19T09:2. | 2021    | 2     | 19                           |               |           |                   | 117449           | 11×                |                                                              |
|                     | Vigente                                                              |                     | 0000100000050      | . 000010000040 | . 3.3   | 1               | Factura | 19/02/2021     | 2021-02-19T17:3. | 2021    | 2     | 19                           |               |           |                   | 117491           | L <sup>e</sup>     | Copiar Ruta(s) XML                                           |
|                     | Vigente                                                              |                     | 000010000050       | 000010000040   | . 3.3   |                 | Factura | 20/02/2021     | 2021-02-20106-4  | 2021    | 2     | 20                           |               |           |                   | 11/514           | 195                | PDFs Masivos                                                 |
|                     | Vigente                                                              |                     | 0000100000050      | 000010000040.  | . 3.3   | -               | Factura | 20/02/2021     | 2021-02-20107-5. | 2021    | 2     | 20                           |               |           |                   | 11/51/           |                    |                                                              |
|                     | Vigence                                                              |                     | 0000100000050      | 000010000040   | 2.2     | -               | Factora | 20/02/2021     | 2021-02-20107-3. | 2021    | 2     | 20                           |               |           |                   | 117510           |                    | Conceptos                                                    |
|                     | Vigence                                                              |                     | 0000100000000      | 000010000040   | 2.2     | -               | Eastura | 20/02/2021     | 2021-02-20105-3  | 2021    | 2     | 20                           |               |           |                   | 117512           | I PA               | Agrupaciones                                                 |
|                     | Vigente                                                              |                     | 0000100000050      | 0000100000040  | 33      |                 | Factura | 20/02/2021     | 2021-02-20103-0  | 2021    | 2     | 20                           |               |           |                   | 117515           |                    |                                                              |
|                     | Vigente                                                              |                     | 0000100000050      | 000010000040.  | . 3.3   | - i             | Factura | 20/02/2021     | 2021-02-20T09-2  | 2021    | 2     | 20                           |               |           |                   | 117521           | 6                  | Re-INOMORAL AMIL                                             |
|                     | Vigente                                                              |                     | 0000100000050      | 000010000040.  | . 3.3   | 1               | Factura | 20/02/2021     | 2021-02-20T08-4. | 2021    | 2     | 20                           |               |           |                   | 117520           | $ \otimes$         | Catalogo D Logos                                             |
|                     | Vigente                                                              |                     | 0000100000050      | 000010000040   | . 3.3   | 1               | Factura | 20/02/2021     | 2021-02-20T02-4  | 2021    | 2     | 20                           |               |           |                   | 117512           |                    | Varifica Sariar                                              |
|                     | Vigente                                                              |                     | 0000100000050      | 000010000040   | . 3.3   | 1               | Factura | 20/02/2021     | 2021-02-20T08:1  | 2021    | 2     | 20                           |               |           |                   | 117518           | 1 C                | remice series                                                |
|                     | Vigente                                                              |                     | 000010000050       | 000010000040.  | . 3.3   | 1               | Factura | 20/02/2021     | 2021-02-20T08:3. | 2021    | 2     | 20                           |               |           |                   | 117519           |                    | Leer Complemento                                             |
| Þ                   | Vigente                                                              |                     | 0000100000050      | 000010000040   | . 3.3   | 1               | Factura | 22/02/2021     | 2021-02-22T18:4  | 2021    | 2     | 22                           |               |           |                   | 117702           | lė                 | YMI Externor                                                 |
| <                   | i i                                                                  |                     | î.                 |                |         |                 |         |                |                  |         |       |                              |               |           | ,                 | ,                |                    | And Excernes                                                 |
| No. XML: 1066       | Vigente: 3,078,631.600<br>Cancelado: 54,329.450                      | 0                   |                    |                |         |                 |         |                |                  |         |       |                              | Filtrar:      | ~         | Columnas Visibles | Ocultar Detailes | jei                | Boveda en RED                                                |
| Conceptos Impuestos | Impuestos Locales                                                    |                     |                    |                |         |                 |         |                |                  |         | Total | Facturas (1002):             | 3.055.666     | 5.1100    |                   |                  | 1187               | Escribenos                                                   |
| OvProdServ          | Noldent                                                              | Cantida             | ad C               | Dv. Unidad     | Unidad  | Descripcion     |         | Valor Unitario | Descuento        | Importe | Total | Nomina1.1 (0):               | 0.0000        | 00        |                   |                  | 6                  | Video Manual                                                 |
| 15101514            | PL/13714/E                                                           | XP/ES/201 15.424    | U                  | TR             | LITRO   | MAGNA           |         | 16.8295        |                  | 259.58  | Total | NotasDeCredito (6-           | 4): 77,294.94 | 100       |                   |                  | 100                | The commences                                                |
|                     |                                                                      |                     |                    |                |         |                 |         |                |                  |         | Total | Traslados (0):<br>Pagos (0): | 0.0000        |           |                   |                  | U (C)              | Cerrar                                                       |
|                     |                                                                      |                     |                    |                |         |                 |         |                |                  |         | Total | Archivos XMI -               | 1073          |           |                   |                  | 11                 |                                                              |
|                     |                                                                      |                     |                    |                |         |                 |         |                |                  |         |       | in child of y line.          | 1070          |           |                   |                  |                    |                                                              |
|                     |                                                                      |                     |                    |                |         |                 |         |                |                  |         |       |                              |               |           |                   |                  |                    |                                                              |
|                     |                                                                      |                     |                    |                |         |                 |         |                |                  |         |       |                              |               |           |                   |                  |                    |                                                              |
|                     |                                                                      |                     |                    |                |         |                 |         |                |                  |         |       |                              |               |           |                   |                  |                    |                                                              |
|                     |                                                                      |                     |                    |                |         |                 |         |                |                  |         |       |                              |               |           |                   |                  |                    |                                                              |
| Ruta de Boveda XML: | C:\AdminXML\Boveda                                                   | aCFDi\ Licencia Pro | ofesional Activada |                |         |                 |         |                |                  |         |       |                              |               |           |                   |                  |                    |                                                              |

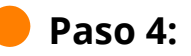

Surgirá un mensaje preguntando si realmente queremos generar los PDFs, damos clic en **"Si**".

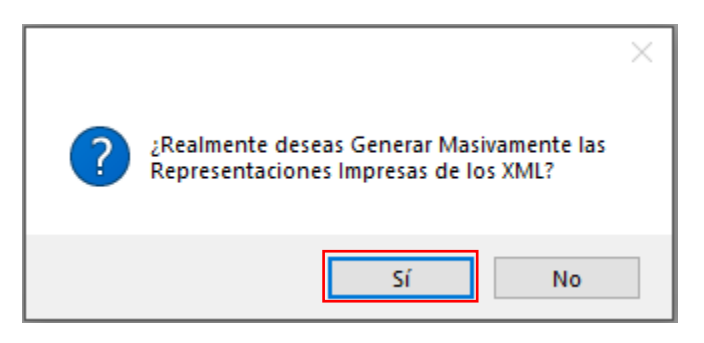

C

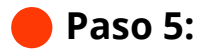

Comenzaran a crearse los PDFs, la barra del progreso indicara cuando esta acción concluya.

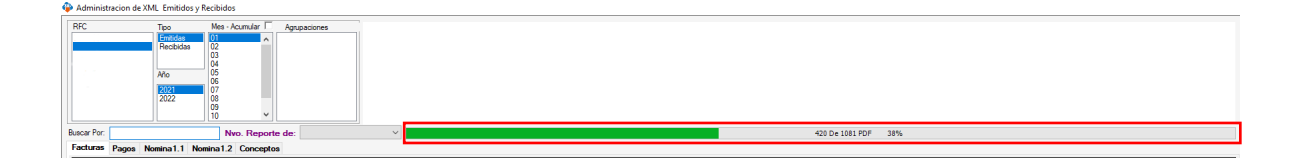

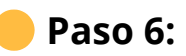

### Cuando termine la generación nos aparecerá un mensaje indicándonos si deseamos abrir la ubicación donde se almacenaron, esta ubicación es la misma donde se encuentran los archivos XML.

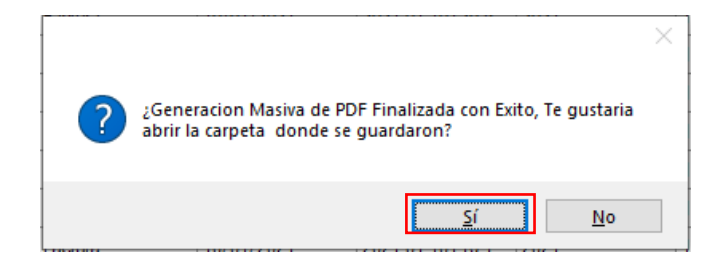

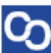

### Paso 7:

Ch

Otra manera de identificar de forma rápida en específico es utilizando la herramienta **"Localizar XML"** solo selecciona el registro y da clic en localizar para que abra y seleccione ese documento de XML dentro de la Bóveda CFDi.

| Administracio    | n de XML Emitidos y Re                 | scibidos                                                              |                  |                       |         |                 |         |                |                     |         |     |                           |           |           |                   |                       | - a ×               |
|------------------|----------------------------------------|-----------------------------------------------------------------------|------------------|-----------------------|---------|-----------------|---------|----------------|---------------------|---------|-----|---------------------------|-----------|-----------|-------------------|-----------------------|---------------------|
| RFC              | Tipo<br>Embidas<br>Recibidas<br>Año    | Mes - Acumular  () 01 02 03 04 05 05 05 05 05 05 05 05 05 05 05 05 05 | Agrupaciones     |                       |         |                 |         |                |                     |         |     |                           |           |           |                   |                       | Basicas Gratis!     |
|                  | 2021<br>2022                           | 05<br>07<br>08                                                        |                  |                       |         |                 |         |                |                     |         |     |                           |           |           |                   |                       | Abrir XML           |
|                  |                                        | 09<br>10 ~                                                            |                  |                       |         |                 |         |                |                     |         |     |                           |           |           |                   |                       |                     |
| Buscar Por:      |                                        | Nvo. Reporte d                                                        | le:              | ×                     |         |                 |         |                |                     |         |     |                           |           |           |                   |                       | Generar PDF         |
| Facturas Pag     | os Nomina1.1 Nom                       | ina1.2 Conceptos                                                      |                  |                       |         |                 |         |                |                     |         |     |                           |           |           |                   |                       | 📕 Valida Estado SAT |
| Verifica<br>Asoc | do ó Estado SAT                        | EstadoValidacio                                                       | n No Certificado | No Certificado<br>SAT | Version | TipoComprobante | Tipo    | Fecha          | , Fecha<br>Timbrado | Año     | Mes | Dia E                     | stadoPago | FechaPago | Serie             | Folio                 | Localizar XMI       |
|                  | Vigente                                |                                                                       | 0000100000050    | . 000010000040        | 3.3     | 1               | Factura | 19/02/2021     | 2021-02-19T12-5.    | 2021    | 2   | 19                        |           |           |                   | 117471                | Coconcer Nime       |
|                  | Vigente                                |                                                                       | 0000100000050    | . 000010000040        | 3.3     | 1               | Factura | 19/02/2021     | 2021-02-19T11:1.    | 2021    | 2   | 19                        |           |           |                   | 117455                | Herram. Premium     |
|                  | Vigente                                |                                                                       | 000010000050     | . 000010000040        | 3.3     | 1               | Factura | 19/02/2021     | 2021-02-19T18:4.    | 2021    | 2   | 19                        |           |           |                   | 117496                | Importar XML        |
|                  | Vigente                                |                                                                       | 0000100000050    | . 000010000040        | 3.3     | 1               | Factura | 19/02/2021     | 2021-02-19T20-0     | 2021    | 2   | 19                        |           |           |                   | 117502                | Uniforda é Arra     |
|                  | Vigente                                |                                                                       | 0000100000050    | . 000010000040        | 3.3     | 1               | Factura | 19/02/2021     | 2021-02-19T09-2.    | 2021    | 2   | 19                        |           |           |                   | 117449                | Venticado o Asoc    |
|                  | Vigente                                |                                                                       | 0000100000050    | . 000010000040        | 3.3     | 1               | Factura | 19/02/2021     | 2021-02-19T17.3.    | 2021    | 2   | 19                        |           |           |                   | 117491                | Copiar Ruta(s) XM   |
|                  | Vigente                                |                                                                       | 0000100000050.   | . 000010000040        | 3.3     | 1               | Factura | 20/02/2021     | 2021-02-20T06:4.    | 2021    | 2   | 20                        |           |           |                   | 117514                | PDF ports Marchan   |
|                  | Vigente                                |                                                                       | 000010000050     | . 000010000040        | 3.3     | 1               | Factura | 20/02/2021     | 2021-02-20T07:5     | 2021    | 2   | 20                        |           |           |                   | 117517                | PUTS Mesivos        |
|                  | Vigente                                |                                                                       | 0000100000050.   | . 000010000040        | 3.3     | 1               | Factura | 20/02/2021     | 2021-02-20T07:3.    | 2021    | 2   | 20                        |           |           |                   | 117516                | Conceptos           |
|                  | Vigente                                |                                                                       | 0000100000050    | . 000010000040        | 3.3     | 1               | Factura | 20/02/2021     | 2021-02-20T09:3.    | 2021    | 2   | 20                        |           |           |                   | 117522                |                     |
|                  | Vigente                                |                                                                       | 0000100000050    | . 000010000040        | 3.3     | 1               | Factura | 20/02/2021     | 2021-02-20T05.0.    | 2021    | 2   | 20                        |           |           |                   | 117513                | Agropaciones        |
|                  | Vigente                                |                                                                       | 000010000050     | . 000010000040        | 3.3     | 1               | Factura | 20/02/2021     | 2021-02-20T07:2.    | 2021    | 2   | 20                        |           |           |                   | 117515                | Re-Nombrar XMI      |
|                  | Vigente                                |                                                                       | 000010000050     | . 000010000040        | 3.3     | 1               | Factura | 20/02/2021     | 2021-02-20T09-2     | 2021    | 2   | 20                        |           |           |                   | 117521                | la cuine and        |
|                  | Vigente                                |                                                                       | 0000100000050    | . 000010000040        | 3.3     | 1               | Factura | 20/02/2021     | 2021-02-20T08:4.    | 2021    | 2   | 20                        |           |           |                   | 117520                | Catalogo D Logo     |
|                  | Vigente                                |                                                                       | 0000100000050    | . 0000100000040       | 3.3     | 1               | Factura | 20/02/2021     | 2021-02-20T02:4     | 2021    | 2   | 20                        |           |           |                   | 117512                | 123 Verifica Series |
|                  | Vigente                                |                                                                       | 0000100000050.   | . 000010000040        | 3.3     | 1               | Factura | 20/02/2021     | 2021-02-20108:1     | 2021    | 2   | 20                        |           |           |                   | 117518                |                     |
|                  | Vigente                                |                                                                       | 0000100000050    | . 0000100000040       | 3.3     | 1               | Factura | 20/02/2021     | 2021-02-20T08:3     | 2021    | 2   | 20                        |           |           |                   | 117519                | 2 ceer comprement   |
| Þ                | Vigente                                |                                                                       | 0000100000050.   | . 0000100000040       | 3.3     | 1               | Factura | 22/02/2021     | 2021-02-22T18:4.    | 2021    | 2   | 22                        |           |           |                   | 117702                | XML Externos        |
| Ko. XML: 1066    | Vigente: 3,078,63<br>Cancelado: 54,321 | 1.6000<br>9.4500                                                      |                  |                       |         |                 |         |                |                     |         |     | Fi                        | trar:     | ~         | Columnas Visibles | ><br>Ocultar Detailes | Boveda en RED       |
| Conceptos Imp    | uestos Impuestos Locale                | *                                                                     |                  |                       |         |                 |         |                |                     |         |     | Total Facturas (1002):    | 3 055 66  | 6.1100    |                   |                       | Escribenos          |
| CivPro           | IServ Nolder                           | nt Canti                                                              | idad (           | Dv. Unidad            | Unidad  | Descripcion     |         | Valor Unitario | Descuento           | Importe |     | Total Nomina1.1 (0):      | 0.0000    | 200       |                   |                       |                     |
| 151015           | 14 PL/137                              | 14/EXP/ES/201 15.42                                                   | 94 U             | TR                    | LITRO   | MAGNA           |         | 16.8295        |                     | 259.58  |     | Total NotasDeCredito (64) | 77,294.9  | 400       |                   |                       | Video Manual        |
|                  |                                        |                                                                       |                  |                       |         |                 |         |                |                     |         |     | Total Traslados (0):      | 0.0000    |           |                   |                       | Cerrar              |
|                  |                                        |                                                                       |                  |                       |         |                 |         |                |                     |         |     | Total Pagos (0).          | 4070      |           |                   |                       |                     |
|                  |                                        |                                                                       |                  |                       |         |                 |         |                |                     |         |     | TOTAL ARCHIVOS XML.       | 1073      |           |                   |                       |                     |
|                  |                                        |                                                                       |                  |                       |         |                 |         |                |                     |         |     |                           |           |           |                   |                       |                     |
|                  |                                        |                                                                       |                  |                       |         |                 |         |                |                     |         |     |                           |           |           |                   |                       |                     |
|                  |                                        |                                                                       |                  |                       |         |                 |         |                |                     |         |     |                           |           |           |                   |                       |                     |
|                  |                                        |                                                                       |                  |                       |         |                 |         |                |                     |         |     |                           |           |           |                   |                       |                     |
|                  |                                        |                                                                       |                  |                       |         |                 |         |                |                     |         |     |                           |           |           |                   |                       | 1                   |

¡Y listo! Ahora sabes cómo generar PDFs Masivamente.

#### ¿Necesitas ayuda?

Llámanos a nuestro número de atención telefónica

771 285 0074

#### Horario de Atención

Lunes a viernes: 9:00 a 14:00 y de 15:00 a 18:00.